## DWR-113 & DWR-161

## VirginBroadband - 3G/4G Settings

Open an Internet Browser and in the address bar, type in <a href="http://192.168.0.1">http://192.168.0.1</a>

| 嶜 D-Link - Microsoft Internet Explorer                                       |        |
|------------------------------------------------------------------------------|--------|
| <u>File E</u> dit <u>V</u> iew F <u>a</u> vorites <u>T</u> ools <u>H</u> elp |        |
| 🛛 😋 Back 👻 🕥 🗸 💌 📓 🏠 🔎                                                       | Search |
| Address 🙆 192.168.0.1 💌 🗲                                                    | Go     |

The default username is admin and the password is left blank.

| LOGIN                 |                   |  |
|-----------------------|-------------------|--|
| Log in to the router: |                   |  |
|                       | User Name : admin |  |
|                       | Password : Log In |  |
|                       |                   |  |

## Select [Manual Internet Connection Setup] under [SETUP] > [INTERNET]

| Product Page : DWR-113 Firmware Version : V1.00b02 |                                                                                                    |                                                |                           |                        |                                                                                                    |  |
|----------------------------------------------------|----------------------------------------------------------------------------------------------------|------------------------------------------------|---------------------------|------------------------|----------------------------------------------------------------------------------------------------|--|
| D-Lin                                              | ĸ                                                                                                    |                                                |                           |                        | $\prec$                                                                                                   |  |
| DWR-113                                            | SETUP                                                                                                    | ADVANCED                                       | TOOLS                     | STATUS                 | SUPPORT                                                                                                   |  |
| INTERNET                                           | INTERNET CONNEC                                                                                                    | TION                                           |                           |                        | Helpful Hints                                                                                             |  |
| WIRELESS SETTINGS                                  | There are two ways to set up your Internet connection: you can use the Web-based Internet<br>Connection Setup Wizard, or you can manually configure the connection.                                                                                                    |                                                |                           |                        | If you are new to<br>networking and have<br>never configured a router<br>before, click on <b>Internet</b> |  |
|                                                    | INTERNET CONNECTION SETUP WIZARD     If you would like to utilize our easy to use Web-based Wizard to assist you in connecting your Router to the Internet, click on the button below.     Berore, click on Internet     Wizard and the router     wiguide you through a few     simple steps to get your     network up and running.                                                                       |                                                |                           |                        |                                                                                                    |  |
| Internet<br>Online                                 |                                                                                                    |                                                |                           |                        |                                                                                                    |  |
| Reboot                                             | Internet Connection Setup Wizard         • If you consider your an advanced user and have configured a rout before, click Manual Quick Installation Guide included in the package.         • If you consider your an advanced user and they configured a rout before, click Manual Internet Connection Setup to Input all the context or setup to Input all the setup to an user and they context or setup. |                                                |                           |                        |                                                                                                    |  |
|                                                    | MANUAL INTERNE                                                                                                    | T CONNECTION OPTIC                             | DNS                       |                        | More                                                                                                    |  |
|                                                    | If you would like to co<br>button below.                                                                                                    | nfigure the Internet settin<br>Manual Internet | ngs of your Router manual | lly, then click on the |                                                                                                    |  |

-Select [ Manual ] for Dial-Up Profile

-Select Country [ Australia ]

-Telecom [ Virgin Mobile ]

-Username change to [guest]

-Password change to [guest]

-Authentication select [ PAP]

-APN is [ virginbroadband ]

-Reconnect Mode select [ Auto ]

-Keep Alive choose [ Use LCP Echo Request ]

Click on [Save Settings] button to apply the changes.

| 3G/4G INTERNET CONNECTION TYPE                                          |  |  |  |  |  |  |
|-------------------------------------------------------------------------|--|--|--|--|--|--|
| Enter the information provided by your Internet Service Provider (ISP). |  |  |  |  |  |  |
| Dial-Up Profile : O Auto-Detection O Manual                             |  |  |  |  |  |  |
| Country : Australia                                                     |  |  |  |  |  |  |
| Telecom : Virgin Mobile                                                 |  |  |  |  |  |  |
| 3G/4G Network : WCDMA/HSPA                                              |  |  |  |  |  |  |
| Username : guest (optional)                                             |  |  |  |  |  |  |
| Password : ••••• (optional)                                             |  |  |  |  |  |  |
| Verify Password : (optional)                                            |  |  |  |  |  |  |
| Dialed Number : *99#                                                    |  |  |  |  |  |  |
| Authentication : PAP 💌                                                  |  |  |  |  |  |  |
| APN: virginbroadband (optional)                                         |  |  |  |  |  |  |
| Pin Code :                                                              |  |  |  |  |  |  |
| Reconnect Mode :      Auto O Manual                                     |  |  |  |  |  |  |
| Maximum Idle Time : 600 seconds                                         |  |  |  |  |  |  |
| Primary DNS Server :                                                    |  |  |  |  |  |  |
| Secondary DNS Server :                                                  |  |  |  |  |  |  |
| Keep Alive : O Disable  Use LCP Echo Request                            |  |  |  |  |  |  |
| Icp-echo-interval: 10 seconds                                           |  |  |  |  |  |  |
| Icp-echo-failure: : 3 times                                             |  |  |  |  |  |  |
| Bridge ethernet ports : 🔲 Enable                                        |  |  |  |  |  |  |
|                                                                         |  |  |  |  |  |  |

Save Settings

Don't Save Settings